# Technaxx®

# IP–Bezpečnostní kamera pro vnitřní a vnější použití HD TX-24 Uživatelský manuál

Prohlášení o shodě pro toto zařízení naleznete na adrese: <u>www.technaxx.de/</u> (na spodní liště pod "Konformitätserklärung")

#### Důležité poznámky týkající se Uživatelského manuálu:

Další jazykové verze (anglickou, německou, francouzskou, španělskou, holandskou a polskou) uživatelského manuálu naleznete na přiloženém CD-ROM. Anglická a německá verze manuálu je přiložena v tištěné formě.

Před prvním použitím kamery si pečlivě přečtete uživatelský manuál.

#### Obsah

- 1. Vlastnosti a popis kamery; Podpora dalších připojitelných zařízení
- 2. Instalace softwaru a uvedení do provozu; Hardwarové požadavky

#### 3. Hardware

- 3.1. Obsah balení
- 3.2. Ochrana životního prostředí; čištění
- 3.3. Upozornění!

# 4. Začínáme (Poznejte základní funkce kamery prohlížení a videa v prostředí LAN a WLAN)

- 4.1. Video z kamery v prostředí lokální sítě (LAN)
- 4.2. Nastavení připojení k Wi-Fi síti
- 4.3. Zobrazení kamery na internetu (WLAN)
- 4.4. Registrace nového účtu a přidání dalších zařízení
- 4.5. Hlavní menu

#### 5. Video dohled (Ovládací panel)

#### 6. Obecné nastavení systému

- 6.1. Nastavení kamery v režimu LAN
- 6.1.1. Nastavení IP adresy
- 6.1.2. Nastavení připojení WIFI
- 6.1.3. Nastavení lokálního časového plánu videa
- 6.1.4. Nastavení paměťové karty microSD
- 6.1.5. Stahování souborů z microSD karty
- 6.1.6. Oznámení alarmu (Email)

- 6.1.7. Skupiny
- 6.1.8. Změna názvu zařízení
- 6.1.9. Vytáčené připojení (PPPOE)
- 6.1.10. Nastavení časového pásma
- 6.1.11. Obnova továrního nastavení
- 6.2. Nastavení kamery v režimu WAN
- 6.2.1. Skupiny
- 6.2.2. Změna přístupového hesla
- 6.2.3. Změna názvu kamery
- 6.2.4. Prohlížení souborů na microSD
- 6.2.5. Vztah mezi SYSM MONITOR, p2pCamViewer (MAC), p2pCamViewer

#### 7. Nastavení v hlavním menu

- 7.1. Celá obrazovka
- 7.2. Nastavení
- 7.2.1. Systém
- 7.2.2. Video
- 7.2.3. Výstrahy lokální alarm
- 7.3. Správa zařízení
- 7.3.1. Přidání zařízení
- 7.3.2. Změna hesla správce
- 7.3.3. Změna hesla pro prohlížení
- 7.3.4. Změna názvu kamery
- 7.3.5. Poskytovatel síťových služeb
- 7.3.6. Restart zařízení
- 7.3.7. Nastavení oprávnění
- 7.4. Vyhledávání
- 7.5. Změna hesla (Uživatelské přihlašovací heslo)
- 7.6. Události
- 7.7. Pomoc

#### 8. Často kladené otázky – FAQ

- 8.1. Zpoždění videa
- 8.2. Sítový kabel pro LAN by neměl být příliš dlouhý
- 8.3. V síti LAN nelze kameru nalézt
- 8.4. V síti LAN je kamera nalezena, ale v síti WLAN ji nelze nalézt
- 8.5. Špatná kvalita obrazu
- 8.6. Zapomenuté přístupové heslo
- 8.7. Obnova továrního nastavení
- 8.8. Jak provézt vzdálený restart kamery?

#### 9. Technická specifikace

#### 1. Vlastnosti a popis kamery; Podpora dalších připojitelných zařízení

- Brilantní barevný 1/4" CMOS senzor
- Podpora funkcí P2P, snadné připojení k internetu
- Funkce alarmu, automatické odesílání emailů s obrázkem
- Přímé připojení chytrého telefonu pomocí kódů QR
- Skenování QR-kódu ze štítku na kameře pro rychlé připojení
- 36 IČ–LED pro noční provoz, dosah až do 20m
- Podpora paměťových karet microSD až do kapacity 32GB
- Komprimovaný video formát: H.264 720p Multi Stream
- Podpora bezdrátového protokolu 802.11.b/g/n
- Podpora připojení externích zařízení

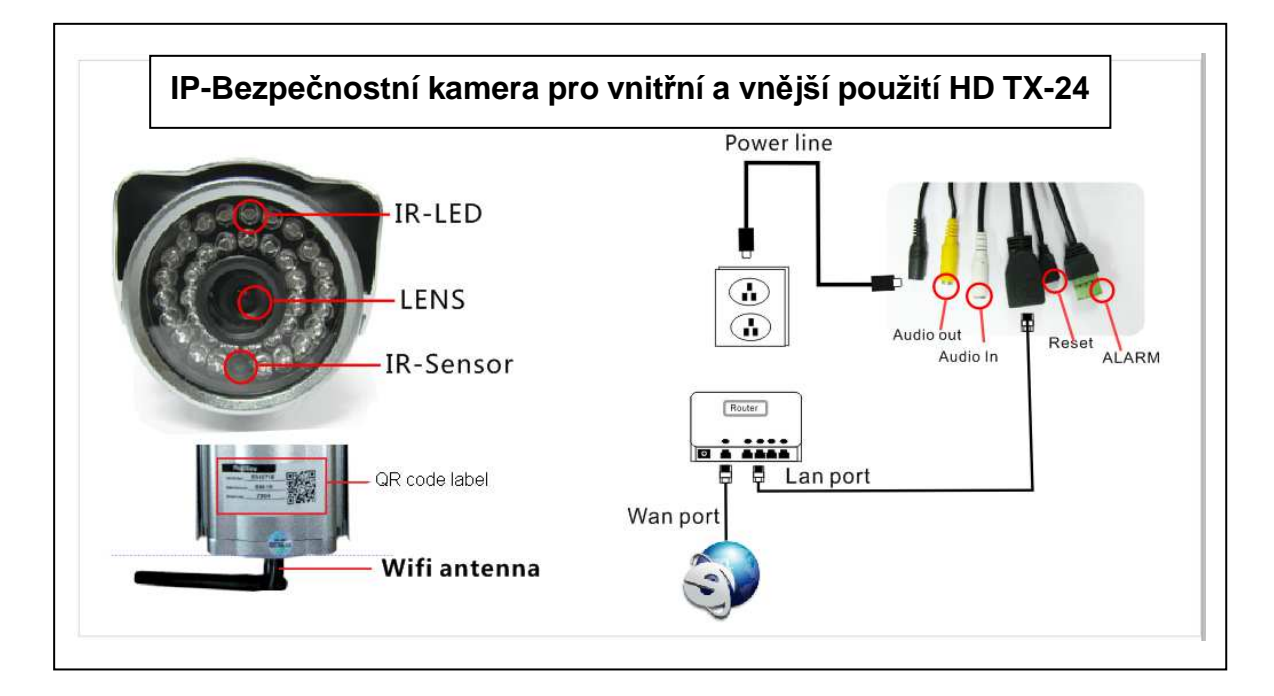

| IR–LED: IČ LED diody             | Power line: Napájení     |
|----------------------------------|--------------------------|
| Lens: Objektiv                   | Audio out: Výstup audio  |
| IR–Sensor: IČ senzor             | Audio in: Vstup audio    |
| QR code label: štítek s QR kódem | Reset: Reset             |
| WiFi antenna: Wi-Fi anténa       | Alarm: Alarm             |
|                                  | LAN port: Rozhraní LAN   |
|                                  | WLAN port: Rozhraní WLAN |

# Podpora dalších připojitelných zařízení

Tuto venkovní bezpečnostní kameru je možné připojit na další bezpečnostní externí zařízení, jako jsou detektory pohybu, sirény apod. Tato zařízení nejsou součástí dodávky. Příslušenství musí mít napájení 5 – 12 V, maximálně 300 mA.

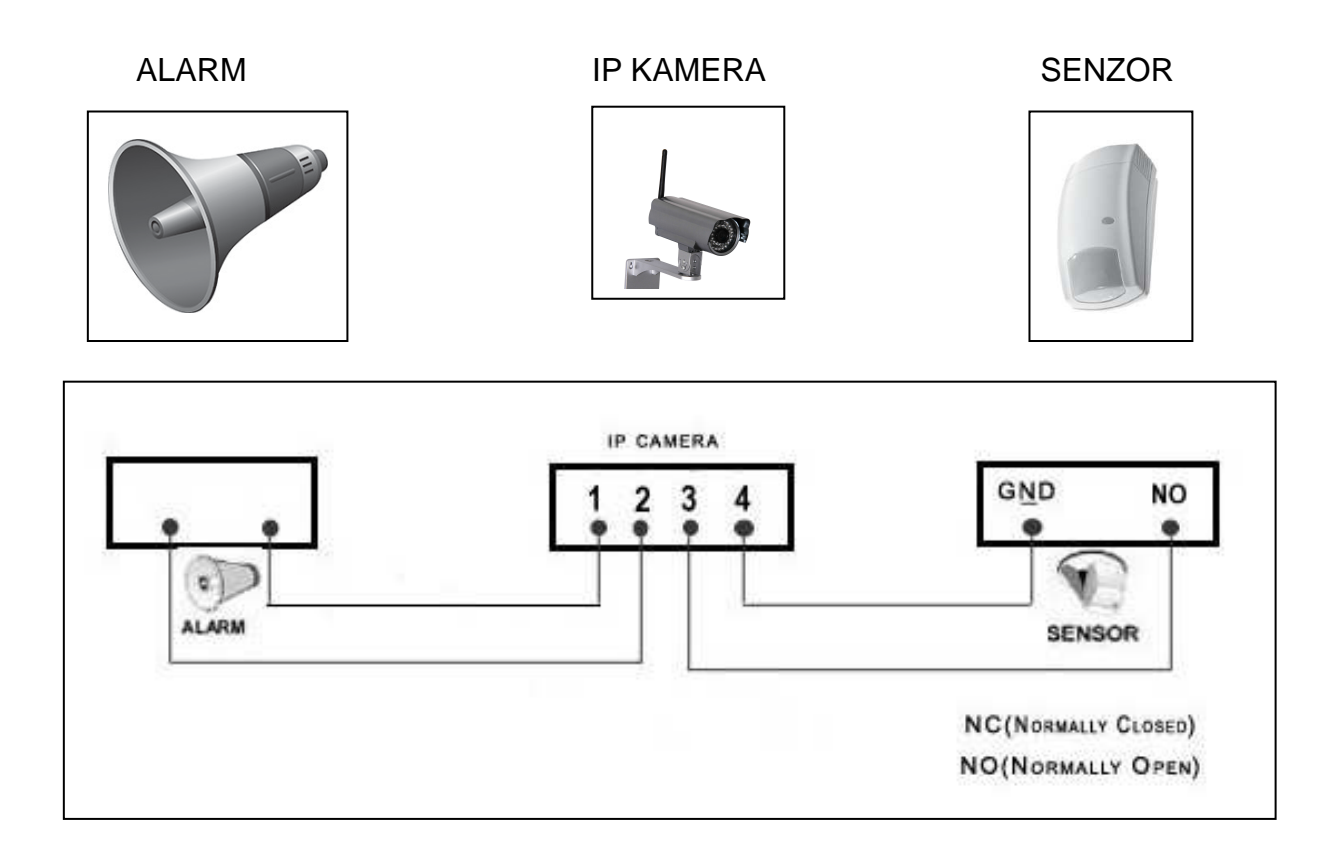

#### 2. Instalace softwaru a uvedení do provozu; Hardwarové požadavky

Požadavky na Windows: WIN 7, WIN 8, Windows XP, Windows Vista

#### Hardwarové požadavky

- 1GB RAM a 2 Core CPU pro 1 připojenou kameru
- 2GB RAM a i3 nebo lepší procesor pro 4 současně připojené kamery
- ZNÁMKY: Při připojení více kamer, software nemá žádné požadavky na GPU (Graphic Processing Unit)

• UPOZORNĚNÍ: Tento manuál je pro SYSM Monitor V8.D.12.08, software je neustále vylepšován, omlouváme se, že zde nemůžeme poskytnout více informací.

Do mechaniky vložte instalační CD, nebo si software stáhněte z internetu www.scc21.net:

| B Setup - SYSM Monitor | Welcome to the SYSM Monitor<br>Setup Wizard                                                                                       | Z CD spusťte<br>program "SYSM<br>Monitor.exe".                |
|------------------------|----------------------------------------------------------------------------------------------------|---------------------------------------------------------------|
|                        | This will install SYSM Monitor on your computer.                                                                                  | 🔁 SYSM Monitor                                                |
|                        | It is recommended that you close all other applications before<br>continuing.<br>Click Next to continue, or Cancel to exit Setup. | Pro pokračování<br>v instalaci klikněte<br>na Další ("Next"). |
|                        | Next > Cancel                                                                                                    |                                                               |

| Setup - SYSM Monitor                                                                                                    | Po dokončení<br>instalace poklikem na<br>ikonu, spustíte |
|----------------------------------------------------------------------------------------------------|----------------------------------------------------------|
| Select the additional tasks you would like Setup to perform while installing SYSM<br>Monitor, then click Next.<br>Additional icons: | program.                                                 |
| < Back Next > Cancel                                                                                                    |                                                          |

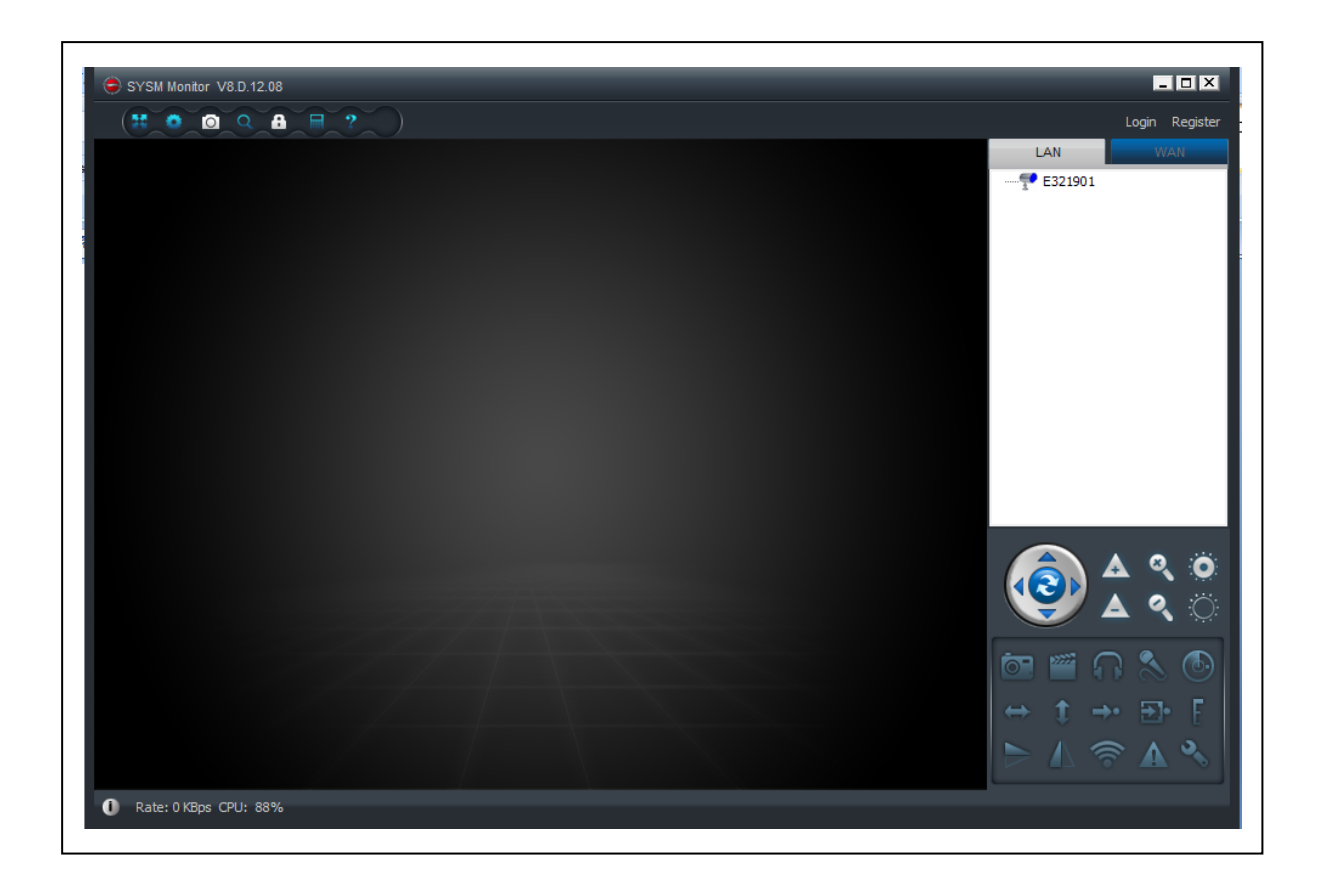

#### 3. Hardware

**3.1. Obsah balení:** IP-Bezpečnostní kamera pro vnější a vnitřní použití HD TX-24, napájecí adaptér, síťový kabel (LAN), anténa s červeným krytem, držáky a šrouby, instalační CD s uživatelským manuálem v 7 jazykových verzích, uživatelský manuál (v angličtině a němčině).

# 3.2. Ochrana životního prostředí, čištění

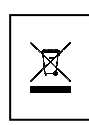

Pokyny pro ochranu životního prostředí: Obalové materiály mohou sloužit jako surovina, mohou být recyklovány. Staré přístroje nevyhazujte do domovního odpadu. Čištění: Zařízení chraňte před znečištěním. Pro čištění používejte pouze měkké tkaniny, vyhněte se použití drsných nebo hrubých materiálů. Na čištění NEPOUŽÍVEJTE rozpouštědla nebo jiné agresivní chemické přípravky.

## 3.3. Upozornění!

Toto zařízení může pracovat pouze s dodávaným síťovým adaptérem. Zařízení nepoužívejte a neskladujte ve venkovním prostředí, ani nemanipulujte a napájecím adaptérem s mokrýma rukama. Zařízení nikdy neotevírejte. Pokud zařízení nepoužíváte, odpojte ho od sítě. Jednotlivé komponenty zařízení nerozebírejte, neopravujte ani nemodifikujte. Před čištěním údržbou nebo připojením dalších zařízení jej odpojte od napájení.

# 4. Začínáme (Poznejte základní funkce kamery prohlížení a videa v prostředí LAN a WLAN)

#### 4.1. Video z kamery v prostředí lokální sítě (LAN)

Nejprve se ujistěte, že je připojen síťový adaptér a pomocí LAN kabelu je připojen router. Spusťte program SYSM monitor a v pravé části okna klikněte na LAN, pak klikněte na volné pole. Objeví se okno podobné jako na obrázku, zvolte obnovit (Refresh) pro zobrazení zařízení připojených k síti. Pokud je zde zobrazena kamera, dvakrát na ni klikněte, zobrazí se video. Pokud se objeví okno s výzvou, že připojení selhalo, podívejte se do kapitoly **Často kladené otázky – FAQ.** 

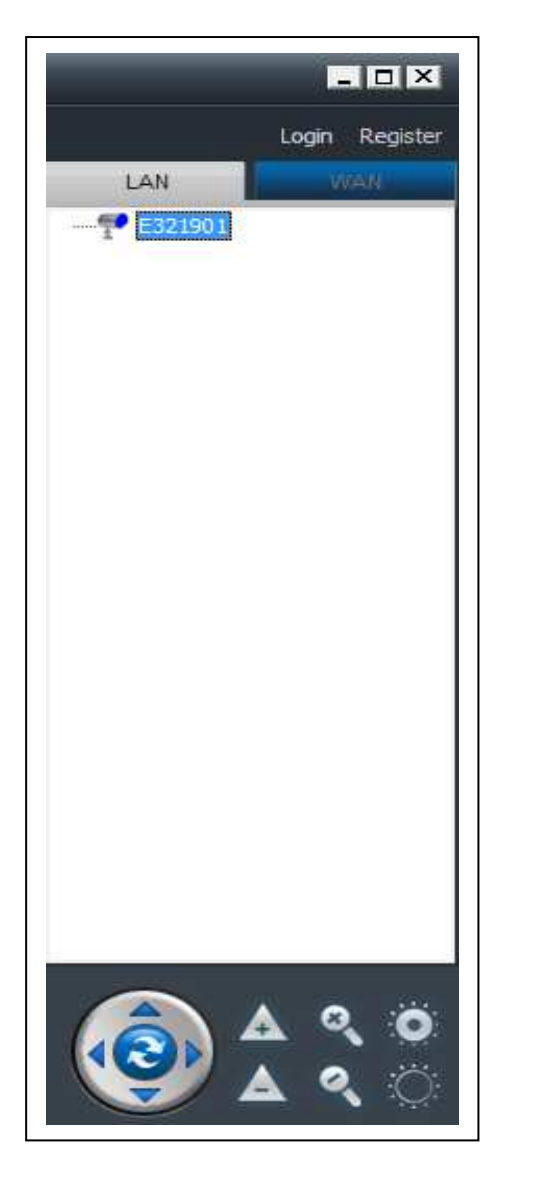

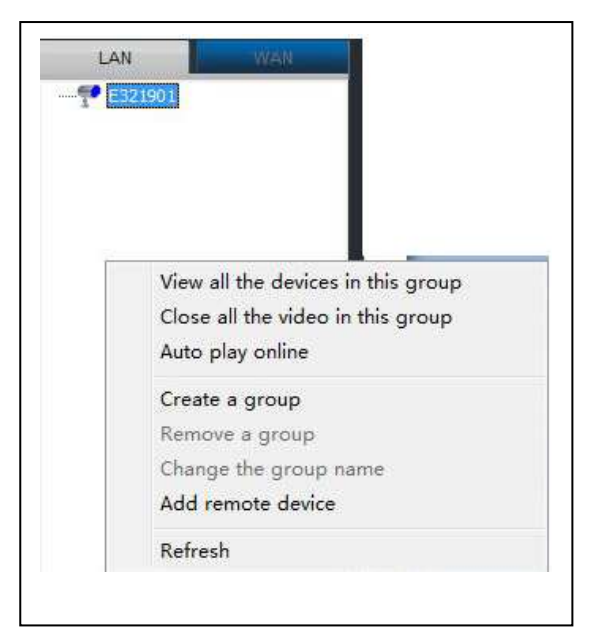

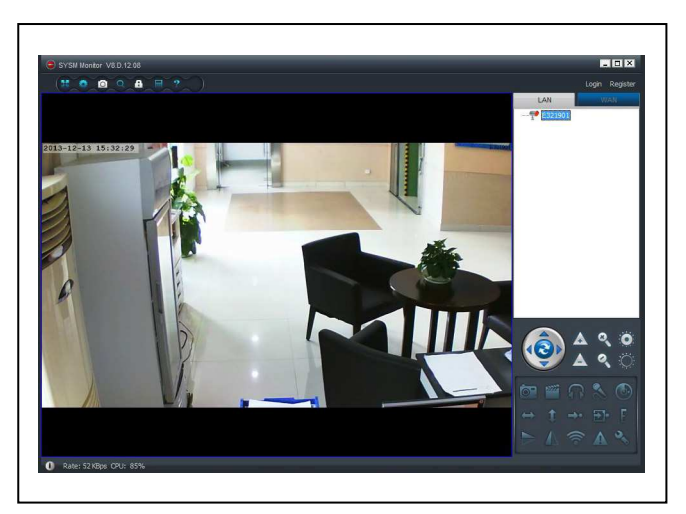

## 4.2. Nastavení připojení k Wi-Fi síti

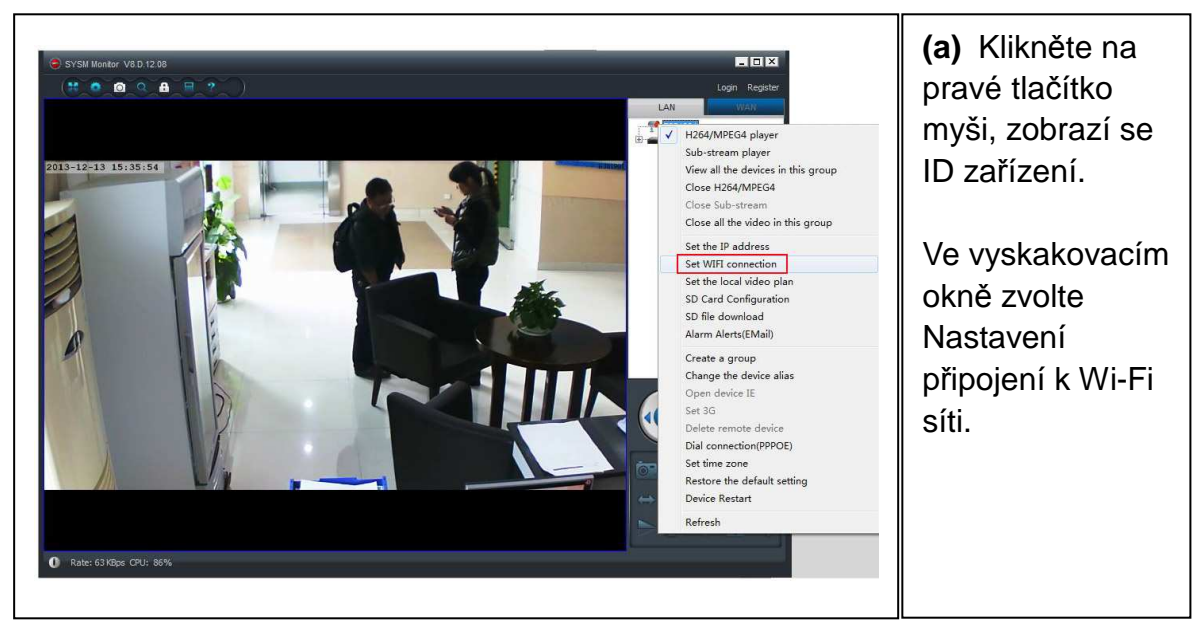

#### (b) Nastavení SSID (název bezdrátového routeru) / heslo

(1) Povolte spuštění Wi-Fi ("Start WiFi setting").

(2) Vyberte připojení Wi-FI, klikněte na hledání ("Scan"), bezdrátového routeru ("Network name [SSID]") (toto je název bezdrátového routeru).

(3) Vyberte úroveň zabezpečení ("Wireless security type"), kterou chcete používat při připojení k Wi-Fi (Obvykle software automaticky úroveň vybere, není nutné ji měnit).)

(4) Zvolte odpovídající kódování ("Data encryption"); (Obvykle software automaticky vybere, není nutné ji měnit.)

(5) Pro připojení k Wi-Fi zadejte heslo a klikněte na OK, zadané hodnoty budou uloženy.

|                         | QAWIFI 🔻 |       |    |     |    |     |    | •   | Scan |
|-------------------------|----------|-------|----|-----|----|-----|----|-----|------|
| Wireless security type: | WPA      | 2-PSK |    |     |    |     |    | •   | ]    |
| Data encryption:        | AES 💌    |       |    |     |    |     | •  |     |      |
| Password:               | •••••    |       |    |     |    |     |    |     |      |
| DHCP                    |          |       |    |     |    |     |    |     |      |
| C Fixed IP              |          |       |    |     |    |     |    |     |      |
| IP address:             |          | 10    | X  | 0   | ş  | 128 | ¥( | 169 |      |
| Subnet mask:            |          | 255   | 16 | 255 | 31 | 255 | ÷  | 0   |      |
| Gateway address:        | Ī        | 10    |    | 0   |    | 128 |    | 1   |      |
|                         | Ţ.       | 10    | 52 | 0   | 42 | 128 | 47 | 1   |      |
| Preferred DNS server:   |          |       |    |     |    |     |    |     |      |

#### POZNÁMKA:

Po uložení nastavení Wi-Fi sítě, bude kamera automaticky restartována, a pak můžete po nastartování kamery odpojit datový kabel LAN. Start kamery trvá cca 1 – 2 minuty.

## 4.3. Zobrazení kamery na internetu (WLAN)

Klikněte na tlačítko přihlášení ("Login") vpravo v hlavním menu, zadejte uživatelské jméno ("User Name") a heslo ("password") a klikněte na tlačítko přihlášení ("Login"). Uživatelské jméno a heslo jsou uvedeny na štítku kamery.

Uživatelské jméno je: Cam ID/User, a heslo je: přihlašovací heslo.

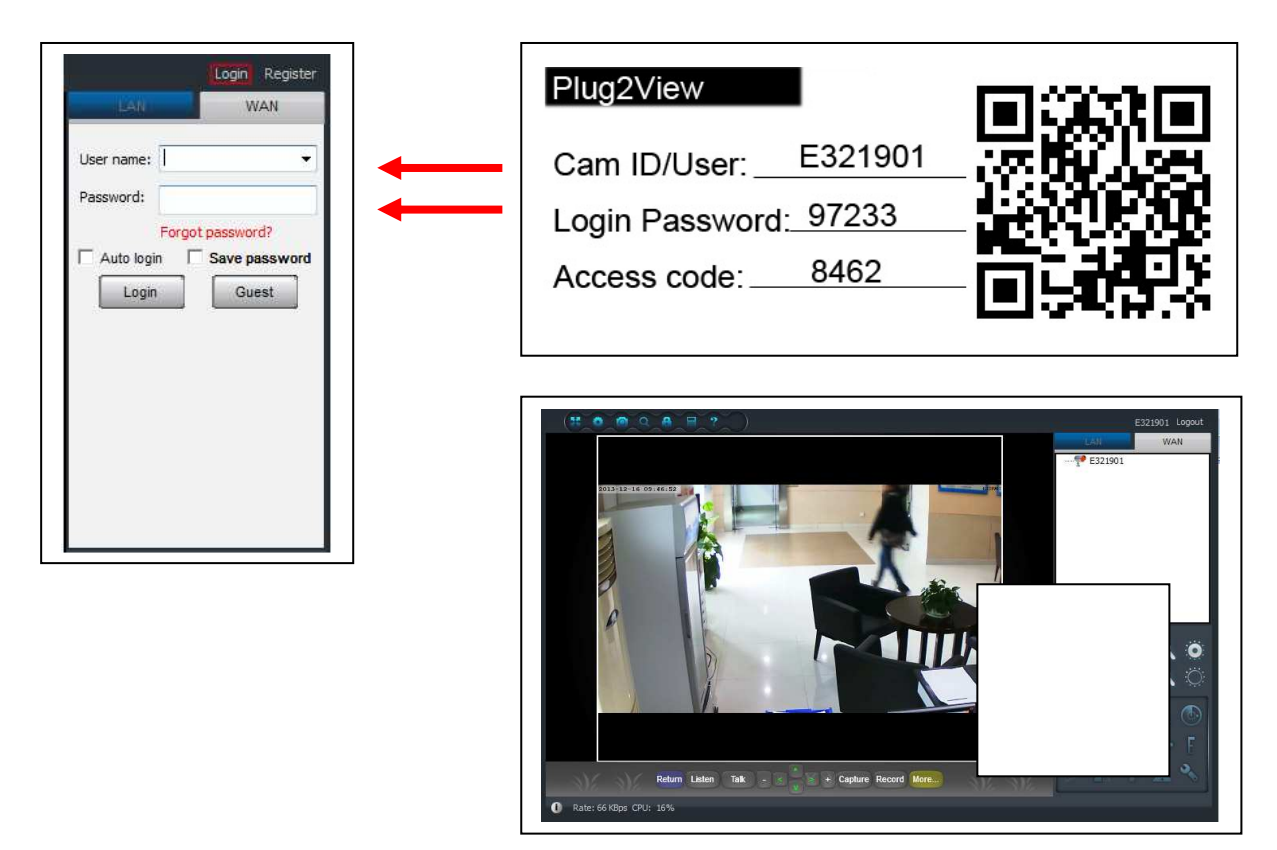

# 4.4. Registrace nového účtu a přidání dalších zařízení

Pokud používáte více kamer, můžete registrovat nový účet a do tohoto účtu přidat všechny kamery.

(1) Klikněte na registrace ("Register") a zadejte uživatelské jméno, heslo, email.

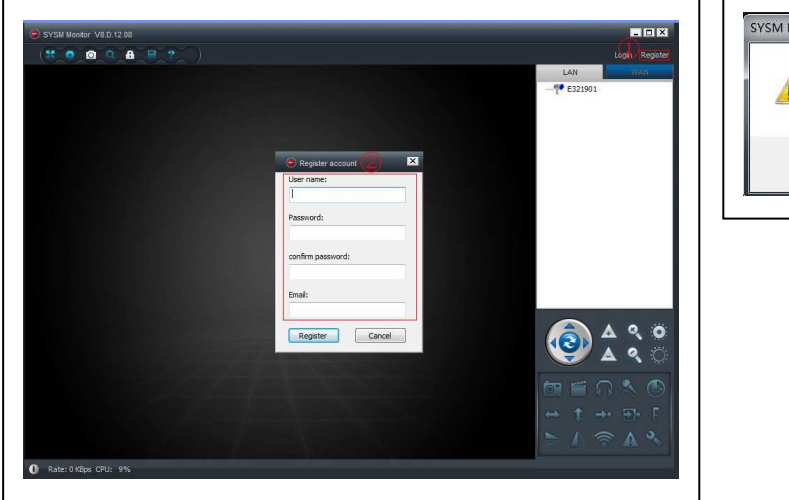

| Acgistration success.Remember user name a | and password. |
|-------------------------------------------|---------------|
|                                           | 确定            |
|                                           |               |

(2) Připojte se k novému účtu.

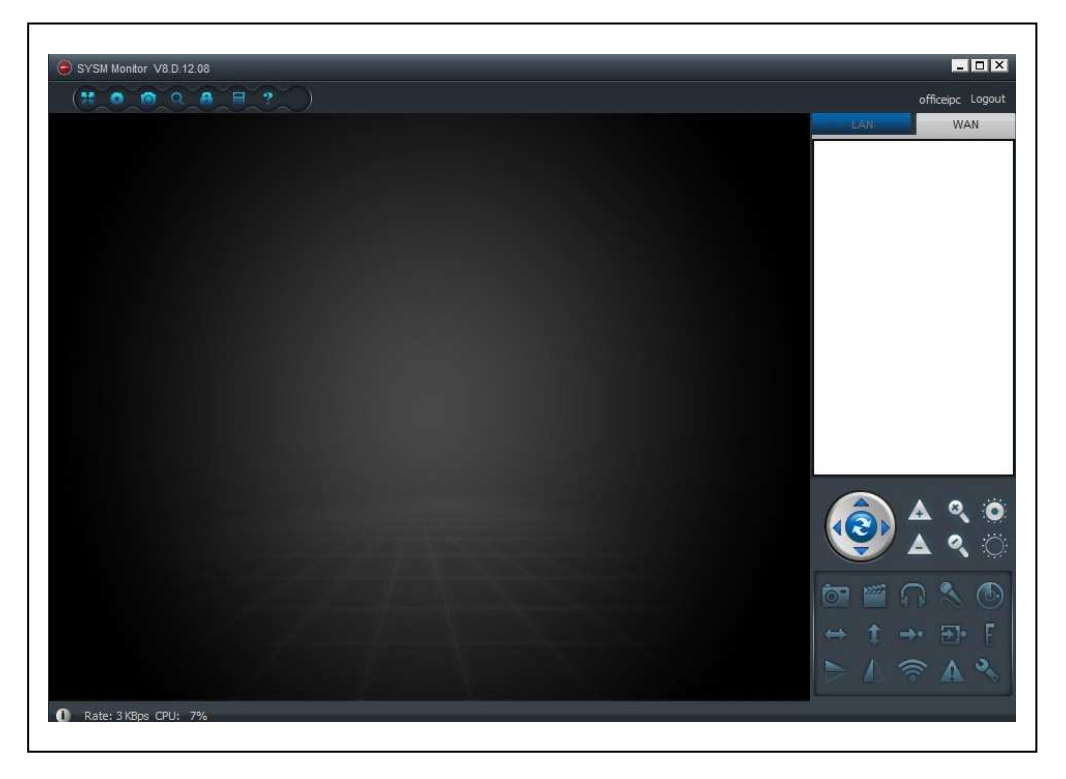

(3) Pravým tlačítkem myši klikněte na volnou plochu okna a zvolte přidat zařízení (Add device), na vyskakovacím okně zadejte alias kamery, ID kamery a heslo (je uvedeno na štítku kamery).

|     | officeipc Logout |
|-----|------------------|
| LAN | WAN              |
| 1   |                  |
|     |                  |
| 0   |                  |
| (1) |                  |
|     |                  |
|     |                  |
|     |                  |
|     |                  |
|     |                  |
|     |                  |
|     |                  |
|     |                  |
| -   |                  |

| 4 | Add device                                                |
|---|-----------------------------------------------------------|
|   | Create a group                                            |
|   | Remove a group                                            |
|   | Create a group<br>Remove a group<br>Change the group name |

| Device ID:   |   |  |
|--------------|---|--|
| E321901 👻    | * |  |
| ACCESS CODE: |   |  |
|              | * |  |

(4) Dvojím klikem na jméno kamery zobrazíte video.

![](_page_10_Picture_2.jpeg)

## 4.5. Hlavní menu

Nastavení: Settings Přehrávání: Play back Log Celá obrazovka: Fullscreen Správa zařízení: Device Management Změna hesla: Change password Pomoc: Help Change password

![](_page_11_Picture_2.jpeg)

Help

| er Settings                        |                     |                       |
|------------------------------------|---------------------|-----------------------|
| System Video Local Alarm Alerts Ne | t                   |                       |
| When Closing the Main Window       |                     |                       |
| 💿 Software minimized to the status | bar 💿 Exit Software | Nastavení: nastavení  |
| Exit Software                      |                     | svetómu vidoa         |
| Veed inquiry                       |                     | Systemu, videa,       |
| Notifications                      |                     | lokálního alarmu, síť |
| Show icon                          | 🔘 Hide icon         |                       |
| 3D Option                          |                     | (a) Systém:           |
| Use 3D                             | 2 3D toolbar        | Nastavení jazyka,     |
| The design                         |                     | nastavení 3D,         |
| Automatic upgrade                  | Update online       | upozornění, update    |
| Set program language to            |                     |                       |
| English 👻 Software                 | e Restart Required  |                       |
|                                    |                     |                       |
|                                    |                     |                       |
|                                    |                     |                       |
|                                    | OK                  | e                     |

٦Г

(b) Video: Nastavení adresáře, do kterého bude zaznamenáno video a obrázky / čas alarmu.

|            |                                                                    | Contraction in the second second                                                         | 101.00                                                                                                    | HACE                                                                                                    |                                                                                                    |                                                                                                    |                                                                                                    |                                                                                                    |
|------------|--------------------------------------------------------------------|------------------------------------------------------------------------------------------|----------------------------------------------------------------------------------------------------|----------------------------------------------------------------------------------------------------|----------------------------------------------------------------------------------------------------|----------------------------------------------------------------------------------------------------|----------------------------------------------------------------------------------------------------|----------------------------------------------------------------------------------------------------|
| ault fold  | er                                                                 | 1.                                                                                       |                                                                                                    |                                                                                                    | 2                                                                                                    |                                                                                                    |                                                                                                    |                                                                                                    |
| PC Reco    | rdeo                                                               | d files will be s                                                                        | aved i                                                                                                    | n this f                                                                                                    | Available                                                                                                    |                                                                                                    |                                                                                                    | +                                                                                                    |
| C:\Video   | 1                                                                  |                                                                                          |                                                                                                    |                                                                                                    | 18.00 GB                                                                                                    |                                                                                                    |                                                                                                    |                                                                                                    |
|            |                                                                    |                                                                                          |                                                                                                    |                                                                                                    |                                                                                                    |                                                                                                    |                                                                                                    |                                                                                                    |
|            |                                                                    |                                                                                          |                                                                                                    |                                                                                                    |                                                                                                    |                                                                                                    |                                                                                                    |                                                                                                    |
|            |                                                                    |                                                                                          |                                                                                                    |                                                                                                    |                                                                                                    |                                                                                                    |                                                                                                    |                                                                                                    |
|            |                                                                    |                                                                                          |                                                                                                    |                                                                                                    |                                                                                                    |                                                                                                    |                                                                                                    |                                                                                                    |
| lloopr     |                                                                    | ling                                                                                     |                                                                                                    |                                                                                                    | Keens                                                                                                    | nace over:                                                                                                    |                                                                                                    | GB                                                                                                    |
|            | corc                                                               | Jing                                                                                     |                                                                                                    |                                                                                                    | Keep a                                                                                                    | pace over.                                                                                                    | 2                                                                                                    | GD                                                                                                    |
| Capture    | d file                                                             | s will be save                                                                           | d in thi                                                                                                    | s folder:                                                                                                    |                                                                                                    |                                                                                                    |                                                                                                    |                                                                                                    |
| : \Video \ | MON                                                                | IFile\                                                                                   |                                                                                                    |                                                                                                    |                                                                                                    |                                                                                                    | Open fil                                                                                                    | e Directory                                                                                                    |
|            |                                                                    |                                                                                          |                                                                                                    |                                                                                                    |                                                                                                    |                                                                                                    |                                                                                                    |                                                                                                    |
| m view :   | settir                                                             | ngs                                                                                      |                                                                                                    | 10                                                                                                    | 1                                                                                                    |                                                                                                    |                                                                                                    |                                                                                                    |
| iarm vie   | w am                                                               | ie                                                                                       |                                                                                                    | 10                                                                                                    | sec                                                                                                    |                                                                                                    |                                                                                                    |                                                                                                    |
|            |                                                                    |                                                                                          | -                                                                                                    |                                                                                                    |                                                                                                    | na la nin an ana                                                                                                    | 4                                                                                                    |                                                                                                    |
|            | PC Reco<br>C:\Video<br>C:\Video<br>Captureo<br>:\Video<br>m view s | PC Recorded<br>C:\Video\<br>Doop record<br>Captured file<br>:\Video\MON<br>m view settin | PC Recorded files will be s<br>C: \Video \<br>Loop recording<br>Captured files will be saved<br>:\Video \MONFile \<br>m view settings<br>larm view time | PC Recorded files will be saved in<br>C: \Video\<br>Loop recording<br>Captured files will be saved in thi<br>: \Video\MONFile\<br>m view settings<br>larm view time | PC Recorded files will be saved in this f<br>C: \Video \<br>Loop recording<br>Captured files will be saved in this folder:<br>:\Video \MONFile \<br>m view settings<br>larm view time 10 | PC Recorded files will be saved in this f Available<br>C:\Video\  18.00 GB  Loop recording  Keep s  Captured files will be saved in this folder: :\Video\MONFile\ m view settings larm view time  10 sec | PC Recorded files will be saved in this f Available<br>C:\Video\ 18.00 GB Loop recording Keep space over: Captured files will be saved in this folder: :\Video\MONFile\ m view settings larm view time 10 sec | PC Recorded files will be saved in this f Available<br>C:\Video\ 18.00 GB Loop recording Keep space over: 2 Captured files will be saved in this folder: :\Video\MONFile\ Open fil m view settings larm view time 10 sec |

(c) Výstraha lokálního alarmu: Nastavení doby záznamu lokálního alarmu, doby záznamu a zvuku při alarmu.

| System  | Video                   | Local Alarm Alerts | Net       |  |  |
|---------|-------------------------|--------------------|-----------|--|--|
| - I     | ocal alarr              | n record           |           |  |  |
| 3       |                         | sec (Alarm record  | d time)   |  |  |
| <b></b> | ocal alarr              | n capture          |           |  |  |
| 5       |                         | sec (Alarm capt    | ure time) |  |  |
| III L   | ocal alarr<br>arm music | n music<br>: file: |           |  |  |
|         | [                       |                    |           |  |  |
|         |                         |                    |           |  |  |
|         |                         |                    |           |  |  |

(d) Net: Tato volba je určena pro testování. Neprovádějte zde žádné změny.

| Proxv            |           |         |
|------------------|-----------|---------|
| Туре:            | IP:       | Port:   |
|                  | ▼]        |         |
| User:            | Password: |         |
|                  |           |         |
| Connect          |           |         |
| Type:            | IP:       | Port:   |
| Default          | •         |         |
| Local            |           |         |
| UDP port:        | TCP port: | UPNP:   |
|                  |           | Close 👻 |
| Network operator |           |         |
| Auto             | ÷         |         |
|                  |           |         |

(3) Správa zařízení: Přidání zařízení, změna hesla, nastavení přístupu.

| E321901                                     |            | Add device                                                          |
|---------------------------------------------|------------|---------------------------------------------------------------------|
|                                             |            | Change management password                                          |
|                                             |            | Change ACCESS CODE                                                  |
|                                             |            | Change device alias                                                 |
|                                             |            | Micro SD card video config                                          |
|                                             |            | Network service provider                                            |
|                                             |            |                                                                     |
|                                             |            | Restart the device                                                  |
| Permissions settir                          | g          | Restart the device                                                  |
| Permissions settir<br>User name             | g<br>level | Restart the device                                                  |
| <sup>2</sup> ermissions settir<br>User name | g<br>level | Restart the device         Add Permission         Change Permission |

| (a) Add device                                                                                          |                                                                                                    |
|----------------------------------------------------------------------------------------------------|----------------------------------------------------------------------------------------------------|
| (a) Add device<br>Přidání další kamery k tomuto účtu.<br>K tomuto účtu budou přiřazena práva<br>správy. | Add device  Device alias:  Device ID:  E318458  *  Management password:  Set access code:  Set access code(verify):  Access permission:  Allow access |
| (b) Change management password<br>Změna hesla.                                                          | OK Cancel                                                                                                    |
|                                                                                                    | New password:                                                                                                    |
| (C) Change ACCESS CODE                                                                                  | Change ACCESS CODE                                                                                                    |
| Změna přístupového kódu.                                                                                | Device ID:<br>E318458<br>Set access code:<br>Set access code(verify):<br>Access permission:<br>Allow access, record and operate<br>OK Cancel          |
| (d) Change device alias                                                                                 | 🔶 Change device alias 🛛 🗙                                                                                                    |
| Změna názvu zařízení.                                                                                   | Device ID:<br>E318458<br>Camera alias:<br>OK Cancel                                                                                                   |

| (e) Network service provider           | A Network serv              | vice provider   | ×      |
|----------------------------------------|-----------------------------|-----------------|--------|
| Vyberte síťový server. Obvykle "Auto". | Network service p           | rovider         | •      |
| (f) Restart the device                 | Add User Peri<br>User pame: | OK              | Cancel |
|                                        | e318458                     |                 | Search |
| Vzdálený restart zařízení.             | Set permission leve         | els:            |        |
|                                        | Allow access, reco          | ord and operate |        |
| · · · · · · · · · · · · · · · · · · ·  | User name                   | User alias      |        |
| (g) Add Permission                     | E318458                     |                 |        |
| Nastavení oprávnění.                   |                             |                 |        |
|                                        |                             | Add             | Cancel |

(4)

Přehrávání: Přehrávání videa na počítači.

| Conrola la col ui- | daa        |           |        |   |                 |      | annah — ab       |
|--------------------|------------|-----------|--------|---|-----------------|------|------------------|
| Search local vic   | .eo        |           |        |   |                 |      |                  |
| () Find all re     | acords     |           |        |   |                 |      |                  |
| Start time:        | 1          |           | -      |   |                 |      |                  |
| End time:          | -          |           |        |   |                 |      |                  |
| The spec           | ified time |           | Search |   |                 |      |                  |
|                    | inco one   |           | Jearch |   |                 |      |                  |
| Device ID          | Start time | End time  | Status |   |                 |      |                  |
|                    |            |           |        |   |                 |      |                  |
|                    |            |           |        |   |                 |      |                  |
|                    |            |           |        |   |                 |      |                  |
|                    |            |           |        |   |                 |      |                  |
|                    |            |           |        |   |                 |      |                  |
|                    |            |           |        |   |                 |      |                  |
|                    |            |           |        |   |                 |      |                  |
|                    |            |           |        |   |                 |      |                  |
| -                  |            |           |        |   |                 | de t |                  |
|                    |            |           |        | 0 |                 |      |                  |
|                    |            | - Descrip | Novt   |   | >> I> III III 👔 | XI   | 00:00:00/00:00:0 |

![](_page_16_Picture_0.jpeg)

Změna hesla: Změna přihlašovacího hesla.

| Old login pass | sword: |   |
|----------------|--------|---|
|                |        | _ |
| New login pas  | sword: |   |
|                |        |   |
| Verify:        |        |   |
| -              |        |   |

(6)

Log: Výpis systémových událostí.

| 🛙 System 🛛          | 🛛 Video   | 🔽 List     | V PTZ          |         | ☑ Parameter |     |
|---------------------|-----------|------------|----------------|---------|-------------|-----|
| User:               | Device:   | Time:      | 📝 Alarm        |         |             |     |
|                     |           | 2013/12/16 | * Clear        |         |             |     |
| Time                | User      | Device     | Description    | Remarks |             |     |
| 2013-12-16 15:02:19 | 246123940 |            | Login          |         |             |     |
| 2013-12-16 11:48:04 |           | E321901    | Open video     |         |             |     |
| 2013-12-16 11:48:01 |           |            | System startup |         |             |     |
| 2013-12-16 11:47:58 |           | E321901    | Close video    |         |             |     |
| 2013-12-16 11:47:58 |           |            | System termina |         |             |     |
| 2013-12-16 11:47:42 | officeipc |            | Logout         |         |             |     |
| 2013-12-16 11:37:30 |           | E321901    | Open video     |         |             |     |
| 2013-12-16 11:33:14 | 120682700 |            | Login          |         |             | 111 |
| 2013-12-16 11:30:37 |           |            | System startup |         |             |     |
| 2013-12-16 11:23:23 |           |            | System termina |         |             |     |
| 2013-12-16 10:06:21 | 685329401 |            | Login          |         |             |     |
| 2013-12-16 09:52:11 |           |            | System startup |         |             |     |
| 2013-12-16 09:38:56 |           |            | System termina |         |             |     |
| 2013-12-16 09:33:04 | 485679301 |            | Login          |         |             |     |
| 2013-12-16 09:11:22 |           | E321901    | Close video    |         |             |     |
| 2013-12-16 09:11:18 |           | E321901    | Open video     |         |             |     |
| 2013-12-16 09:07:40 |           |            | System startup |         |             |     |
| 2013-12-13 18:02:22 |           |            | System termina |         |             |     |
| 2013-12-13 16:44:22 |           | E321901    | Close video    |         |             | +   |

![](_page_16_Picture_6.jpeg)

Pomoc: Softwarové dotazy a odpovědi.

![](_page_17_Figure_0.jpeg)

## 5. Video dohled (Ovládací panel)

#### UPOZORNĚNÍ: NĚKTERÉ FUNKCE JSOU PŘÍSTUPNÉ POUZE U URČITÝCH TYPŮ KAMER!

(0) Otáčení (zapnuto/vypnuto): Pokud je zapnuto, kamera bude automaticky otáčet obraz.

(1) Coptický zoom: nastavuje optický zoom kamery +/-, pouze pro kamery vybavené objektivem.

- (2) Digitální zoom: softwarový, podporuje 4x zoom
- (3) Přepínač clony: nastaví clonu kamery na velkou/malou
- (4) Snímání: zaznamená obrázek
- (5) Záznam: zaznamená video v počítači
- (6) Poslech zvuku: umožní poslech zvuků zaznamenaných kamerou
- (7) Komunikace: umožňuje přenos zvuků z počítače do kamery

(8) Nastavení oblasti detekce pohybu: nastavení oblasti detekce pohybu (pouze pro kamery, které jsou touto funkcí vybaveny

![](_page_17_Picture_12.jpeg)

Nastavení citlivosti alarmu a oblasti (stiskněte levé tlačítko myši a vymezte oblast)

- (9) Horizontální otočení (zapnuto/vypnuto): nastavení horizontálního otáčení kamery
- (10) Svislý sklon (zapnuto/vypnuto): nastavení automatického svislého sklonu kamery
- (11) Přednastavené pozice: přednastavené pozice kamery (1-8))
- (12) Nastavení přednastavené pozice: nastavení přednastavené pozice (1-8)
- (13) Nastavení rychlosti otáčení kamery: nastavení rychlosti otáčení kamery (1-10, 10 je nejrychlejší)
- (14) Vertikální převrácení obrazu

![](_page_18_Picture_7.jpeg)

(15) Zrcadlový obraz

![](_page_18_Picture_9.jpeg)

 (16) Nastavení bezdrátové sítě:
 Spusťte nastavení Wi-Fi ("Start WIFI), klikněte r Hledání bezdrátového routeru, zadejte jméno a heslo. Po uložení nastavení Wi-Fi sítě, bude k automaticky restartována. Start kamery trvá cca 1 – 2 minuty.

| Network name (SSID): 0      | QAW        | QAWIFI -  |              |     |          | -                         | Scan |   |  |  |                             |  |  |  |                           |  |  |  |                             |  |  |  |                               |  |  |   |  |  |
|-----------------------------|------------|-----------|--------------|-----|----------|---------------------------|------|---|--|--|-----------------------------|--|--|--|---------------------------|--|--|--|-----------------------------|--|--|--|-------------------------------|--|--|---|--|--|
| Wireless security type:     | WPA2-PSK * |           |              |     |          | security type: WPA2-PSK + |      |   |  |  | s security type: WPA2-PSK + |  |  |  | security type: WPA2-PSK * |  |  |  | s security type: WPA2-PSK + |  |  |  | ess security type: WPA2-PSK + |  |  | - |  |  |
| Data encryption:            | AES        | AES •     |              |     |          |                           | •    |   |  |  |                             |  |  |  |                           |  |  |  |                             |  |  |  |                               |  |  |   |  |  |
| Password:                   | ••••       | •••••     |              |     |          |                           |      |   |  |  |                             |  |  |  |                           |  |  |  |                             |  |  |  |                               |  |  |   |  |  |
| IP address:<br>Subnet mask: |            | 10<br>255 | - 14<br>- 14 | 0   | ж<br>ж   | 128<br>255                | а    | 0 |  |  |                             |  |  |  |                           |  |  |  |                             |  |  |  |                               |  |  |   |  |  |
| Subnet mask:                |            | 255       |              | 255 | <i>.</i> | 255                       | ×.   | 0 |  |  |                             |  |  |  |                           |  |  |  |                             |  |  |  |                               |  |  |   |  |  |
| Gateway address:            |            | 10        | 174          | 0   | W.       | 128                       | 36   | 1 |  |  |                             |  |  |  |                           |  |  |  |                             |  |  |  |                               |  |  |   |  |  |
| Preferred DNS server:       |            | 10        | - 0          | 0   | ж        | 128                       | 90   | 1 |  |  |                             |  |  |  |                           |  |  |  |                             |  |  |  |                               |  |  |   |  |  |
|                             |            |           |              |     |          |                           |      |   |  |  |                             |  |  |  |                           |  |  |  |                             |  |  |  |                               |  |  |   |  |  |

![](_page_19_Figure_0.jpeg)

## 6. Obecná systémová nastavení

#### 6.1. Nastavení kamery v režimu LAN

![](_page_19_Picture_3.jpeg)

Spusťte SYSM monitor, všechny kamery budou zobrazeny v seznamu, dvojitým klikem na jméno kamery se zobrazí video. Pravým tlačítkem myši můžete nastavit nastavení kamery!

H.264/MPEG4 přehrávač (lepší kvalita obrazu) Sub-Stream Player (Normální kvalita obrazu) Zobrazení všech zařízení v této skupině Uzavřete H.264/MPEG4 Uzavřete Sub Stream Uzavřete všechny videa v této skupině

6.1.1. Nastavení IP adresy

| P Address information |          |       |     |      |     |       |     |      |
|-----------------------|----------|-------|-----|------|-----|-------|-----|------|
| DHCP                  |          |       |     |      |     |       |     |      |
| 🔿 Fixed IP            |          |       |     |      |     |       |     |      |
| IP address:           |          | 10    | •   | 0    | 1   | 128   |     | 169  |
| Subnet mask:          |          | 255   | 148 | 255  | //4 | 255   | 14  | 0    |
| Gateway address:      |          | 10    | æ   | 0    |     | 128   | Sit | 1    |
| Preferred DNS serve   | er:      | 10    | 1   | 0    | 17  | 128   |     | 1    |
| Mac address:          |          | 04:75 | 5:F | 5:1  | 7:7 | 0:8   | 3   |      |
| LAN port:             | 5000     |       |     | ( 50 | 000 | I ~ 1 | .00 | 000) |
| Network operator      | Auto     |       | _   |      |     |       |     |      |
| Only use the device   | in the L | AN    |     |      |     |       |     |      |
| Device Status         |          |       |     |      |     |       |     |      |
| Login Successful      |          |       |     |      |     |       |     |      |

V továrním nastavení kamera používá DHCP. Ze síťového routeru kamera získá IP adresu. Toto je běžný postup pro uživatele, kteří nevědí jak nastavit IP adresu manuálně.

## 6.1.2. Nastavení připojení WIFI (viz sekce 4.2. připojení WIFI)

| Network name (SSID): 0  | QAV      | IFI |    |     |          |     |     | •   | Scan |
|-------------------------|----------|-----|----|-----|----------|-----|-----|-----|------|
| Wireless security type: | WPA2-PSK |     |    |     | •        |     |     |     |      |
| Data encryption:        | AES      |     | •  |     |          |     |     |     |      |
| Password:               | •••••    |     |    |     |          |     |     |     |      |
| DHCP                    |          |     |    |     |          |     |     |     |      |
| Fixed IP                |          |     |    |     |          |     |     |     |      |
| IP address:             | Ĩ        | 10  | 3  | 0   | ×.       | 128 | ÷.  | 169 |      |
| Subnet mask:            | Ī        | 255 |    | 255 | э        | 255 | .95 | 0   |      |
| Gateway address:        | Ĩ        | 10  | 3  | 0   | 1        | 128 |     | 1   |      |
| Preferred DNS server:   | l        | 10  | 52 | 0   | <u>ж</u> | 128 | з¥  | 1   |      |
| Altornata DNC convers   |          |     | 35 |     | 3        |     | .00 |     |      |

## 6.1.3. Nastavení lokálního časového plánu videa

Nastavení lokálního plánu záznamu videa: software bude automaticky zaznamenávat video v počítači při spuštěném programu SYSM, jak je níže znázorněno:

Povolení záznamu "7\*24" video bude zaznamenáváno po celou dobu od neděle do pondělí.

Klikněte na přidat ("Add"), nastavíte počáteční a koncový čas záznamu videa Klikněte na použít ("Apply"), uložíte nastavení časového plánu

| Sunday<br>Monday                                                                       | Start time                                        | End time                                     | W Add a time period |            |
|----------------------------------------------------------------------------------------|---------------------------------------------------|----------------------------------------------|---------------------|------------|
| Tuesday<br>Wednesday<br>Thursday                                                       |                                                   |                                              | Start time:         | End time:  |
| -riday<br>Saturday                                                                     |                                                   |                                              | 15:36:29            | 15:36:29   |
|                                                                                        |                                                   |                                              |                     |            |
| 7*24                                                                                   | Add                                               | Clear Remove all App                         | 24 hours            | Add Cancel |
| T*24  Local vide  Sunday                                                               | Add to plans E321901                              | Clear Remove all App<br>End time             | 24 hours            | Add Cancel |
| 7*24  7*24  Cocal vide  Sunday  Monday  Tuesday  Wednesday  Thursday  Friday  Saturday | Add<br>to plans E321901<br>Start time<br>15:37:55 | Clear Remove all App<br>End time<br>15:37:55 | V 24 hours          | Add Cancel |

# 6.1.4. Nastavení paměťové karty microSD

Vypněte kameru a vložte paměťovou kartu mikroSD, zapněte kameru. Nejprve paměťovou kartu naformátujte. Kamera nepodporuje vložení paměťové karty za chodu.

| The total capacity(MB): 0 MB           |                                                                                                    |
|----------------------------------------|----------------------------------------------------------------------------------------------------|
| The used capacity(MB): 0 MB            | Remaining capacity(MB): 0 MB                                                                                                    |
| Recording Configuration                | SD recording backup                                                                                                    |
| Video motion detection alarm recording | Protocol FTP 🔻                                                                                                    |
| External input alarm recording         | Server                                                                                                    |
| Start automatic recording              | Port 21                                                                                                    |
| Recording coverage automatically cycle | User                                                                                                    |
| Voice recording                        | Password                                                                                                    |
| Video Settings: Sub stream 💌           |                                                                                                    |
|                                        | The second state and the second state and the secon |

Video motion detection alarm recording

Při detekci pohybu, kamera nahrává video na paměťovou kartu mikroSD.

External input alarm recording

Při detekci pohybu externím senzorem, kamera nahrává video na paměťovou kartu mikroSD.

Start automatic recording

Po restartu kamery nahrávání videa pokračuje.

Recording coverage automatically cycle

Při zaplnění paměťové karty, kamera přepíše staré soubory.

| Voice recording                       | SD recording backup |
|---------------------------------------|---------------------|
| Kamera zaznamenává zvuky na paměťovou | Protocol FTP -      |
| kartu.                                | Server              |
| Video Settings:                       | Port 21             |
| Zvolte záznam video stream.           | User                |
|                                       | Password            |
| Video partition size(MB)              |                     |
| Nastavte velikost videa.              |                     |

Nastavte nahrávání videa na FTP server. Nahrávání na FTP server může být užitečné pouze pokud je vložena paměťová karta mikroSD.

#### 6.1.5. Stahování souborů z paměťové karty microSD

Pro vyhledávání souborů na paměťové kartě, klikněte na tlačítko hledat ("Search"). Dvojitým klikem soubor stáhnete a po stažení, dvojitým klikem stažený soubor přehrajete.

| End time: |            | Searce Searce | h Open downlo | ad directory |         |
|-----------|------------|---------------|---------------|--------------|---------|
| ID        | Start time | File name     | File size     | Downloading  | Comment |
|           |            |               |               |              |         |
|           |            |               |               |              |         |
|           |            |               |               |              |         |
|           |            |               |               |              |         |
|           |            |               |               |              |         |
|           |            |               |               |              |         |
|           |            |               |               |              |         |
|           |            |               |               |              |         |
|           |            |               |               |              |         |
|           |            |               |               |              |         |

| tart tin | 1e:                 | Search                                                                                                    | Open downloa | d directory |          |
|----------|---------------------|----------------------------------------------------------------------------------------------------|--------------|-------------|----------|
|          | Start time          | File name                                                                                                    | File cize    | Downloading | Comment  |
|          |                     | Post of the sector of the sector of the sect | 0.00(140)    | Downloadung | commerte |
| 1        | 2013-12-16 16:15:01 | 20131216161501.0KV                                                                                                    | 0.06(MB)     | 2 0520(MP)  |          |
| 2        | 2013-12-10 10:13:14 | 20131210101314/1KV                                                                                                    | 2.03(MB)     | 2.0520(MB)  |          |
| 4        | 2013-12-16 16:20:24 | 20131210101740.1KV                                                                                                    | 2.07(MB)     |             |          |
| 5        | 2013-12-16 16:23:30 | 20131216162330 bby                                                                                                    | 2.07(MB)     |             |          |
| 6        | 2013-12-16 16:26:39 | 20131216162639 bky                                                                                                    | 2.07(MB)     |             |          |
| 7        | 2013-12-16 16:29:43 | 20131216162943.bkv                                                                                                    | 2.07(MB)     |             |          |
| 8        | 2013-12-16 16:32:48 | 20131216163248.hkv                                                                                                    | 2.07(MB)     |             |          |
| 9        | 2013-12-16 16:35:53 | 20131216163553.hkv                                                                                                    | 1,59(MB)     |             |          |
| a        |                     |                                                                                                    |              |             |          |
|          |                     |                                                                                                    |              |             |          |
|          |                     |                                                                                                    |              |             |          |
|          |                     |                                                                                                    |              |             |          |
|          |                     |                                                                                                    |              |             |          |
|          |                     |                                                                                                    |              |             |          |
|          |                     |                                                                                                    |              |             |          |
|          |                     |                                                                                                    |              |             |          |
|          |                     |                                                                                                    |              |             |          |

![](_page_23_Figure_1.jpeg)

| 🔵 E321901 Alarm Ale                                               | erts 🔀                                                             | Před nastavením zasílání alarmu                                                                                                    |
|-------------------------------------------------------------------|--------------------------------------------------------------------|----------------------------------------------------------------------------------------------------|
| Motion detection                                                  |                                                                    | pohybu.                                                                                                    |
| Abnormal Micro S                                                  | D card reader 🛛 🔲 IO alarm output                                  |                                                                                                    |
| Mail alerts<br>Receiver E-mail:<br>Sender E-mail:<br>SMTP server: | peterdvr2012@gmail.com<br>peterdvr2012@gmail.com<br>smtp.gmail.com | Vyplňte volná políčka ve<br>vyskakovacím okně a klikněte na O<br>Kamera automaticky zaznamená<br>obrázek a zašle jej na vámi zadano<br>mailovou adresu. (Např. SMTP port |
| SMTP port:<br>SMTP user:<br>SMTP password:                        | 587<br>peterdvr2012                                                | pro gmail je 587, pro yahoo 465).<br>Počet obrázků (Alarm Picture): poče<br>obrázků, které kamera zaznamená.                                                             |
| Alarm pictures<br>Data encryption:<br>Mail content:               | 2<br>USE_TLS Test                                                  | Šifrování dat: nastavení šifrování<br>závisí na poštovním serveru (pro<br>gmail použijte TLS, pro yahoo SSL)                                                             |
| Clear                                                             | OK Cancel                                                          |                                                                                                    |

# 6.1.6. Oznámení alarmu (Email)

![](_page_24_Picture_2.jpeg)

# 6.1.7. Skupiny

(1) Vytvoření skupiny: Pravým tlačítkem myši klikněte na ID kamery a zvolte vytvoření skupiny ("Create a group").

Ve vyskakovacím okně zadejte název nové skupiny.

| 🗢 New group | ×         |
|-------------|-----------|
| Group name: |           |
|             | OK Cancel |
|             |           |

(2) Smazání skupiny: Pravým tlačítkem myši klikněte na název skupiny a ve vyskakovacím okně zvolte mazání skupiny ("Delete group").

(3) Přidání kamery do příslušné skupiny: Vyberte ID kamery a pomocí levého tlačítka myši kameru přetáhněte do příslušné skupiny, pak tlačítko myši uvolněte.

## 6.1.8. Změna názvu kamery

Zvolte snadno zapamatovatelný název. V případě připojení LAN, pravým tlačítkem myši klikněte na ID kamery a vyberte změna názvu ("Change the device alias"), zadejte nový název, jak je znázorněno na obrázku.

# 6.1.9 Vytáčené připojení (PPPOE)

Pravým tlačítkem myši klikněte na ID kamery a zvolte vytáčené připojení ("Dial connection (PPPOE)"): Zadejte jméno a heslo pro připojení a Nastavení uložte klikem na OK.

![](_page_25_Picture_10.jpeg)

![](_page_25_Picture_11.jpeg)

## 6.1.10. Nastavení časového pásma

Pravým tlačítkem myši klikněte na ID kamery a zvolte nastavení časové zóny ("Set time zone"): ve vyskakovacím okně zvolte vaše časové pásmo. Nastavení uložte klikem na OK.

| Set time zone                                                  | × |
|----------------------------------------------------------------|---|
| (GMT) Casablanca, Coordinated Universal Time, Greenwich Mean T | • |
| ОК                                                             |   |

POZNÁMKA: Čas zobrazovaný kamerou bude shodný s časem na PC.

# 6.1.11. Obnova továrního nastavení

Pravým tlačítkem myši klikněte na ID kamery a vyberte obnova továrního nastavení ("Restore the default setting"):

**POZNÁMKA:** Údaje o přihlašovacích parametrech nastavení kamery, jazyka, nastavení videa budou resetovány. Všechna uživatelská nastavení budou smazána.

Správce zařízeni nebude zaměněn za tovární.

![](_page_26_Picture_4.jpeg)

# 6.2. Nastavení kamery v režimu WLAN

Pomocí ID kamery se přihlaste do SYSM monitor (nebo s novým účtem) a zadejte heslo.

H.264/MPEG4 přehrávač

- → (lepší kvalita obrazu)
- . Sub-Stream Player
- → (Normální kvalita obrazu)
- . Uzavřete H.264/MPEG4
- . Uzavřete Sub Stream

![](_page_26_Picture_13.jpeg)

# 6.2.1. Skupiny

(1) Vytvoření skupiny: Pravým tlačítkem myši klikněte na ID kamery a zvolte vytvoření skupiny ("Create a group"). Ve vyskakovacím okně zadejte název nové skupiny..

| SNew group  | × |
|-------------|---|
| Group name: |   |
|             |   |
|             |   |

(2) Smazání skupiny: Pravým tlačítkem myši klikněte na název skupiny a ve vyskakovacím okně zvolte mazání skupiny ("Delete group")..

(3) Přidání kamery do příslušné skupiny: Vyberte ID kamery a pomocí levého tlačítka myši kameru přetáhněte do příslušné skupiny, pak tlačítko myši uvolněte.

## 6.2.2. Změna přístupového hesla

Po úspěšném připojení klikněte pravým tlačítkem myši na ID kamery a vyberte změnu přístupového hesla ("Change access code"):

| Device ID:    |     |  |
|---------------|-----|--|
| E321901       |     |  |
| Set access co | de: |  |
| J.            |     |  |
| 201           | 4-6 |  |

#### 6.2.3. Změna názvu kamery

Zvolte snadno zapamatovatelný název. V případě připojení LAN, pravým tlačítkem myši klikněte na ID kamery a vyberte změna názvu ("Change the device alias"), zadejte nový název, jak je znázorněno na obrázku.

| Device "E32      | 1901" rename |        |
|------------------|--------------|--------|
| Please enter a n | ew name:     |        |
| E321901          |              |        |
|                  | ОК           | Cancel |

# 6.2.4. Prohlížení souborů na microSD

(a) Pravým tlačítkem myši klikněte na ID kamery a zvolte prohlížení souborů ("SD Card query").

(b) Klikněte na hledat ("Search"), zobrazí se seznam souborů na kartě.

(c) Soubor stáhnete dvojitým klikem.

Současně lze stáhnout maximálně 3 soubory.

| tart time | e:                  |                     |               | ]           |         |    |
|-----------|---------------------|---------------------|---------------|-------------|---------|----|
| nd time:  | •                   | Search              | Open download | directory   |         |    |
| ID        | Start time          | File name           | File size     | Downloading | Comment |    |
| 1         | 2013-12-16 16:15:01 | 20131216161501.hkv  | 0.06(MB)      |             |         |    |
| 2         | 2013-12-16 16:15:14 | 20131216161514.hkv  | 2.05(MB)      |             |         |    |
| 3         | 2013-12-16 16:17:48 | 20131216161748.hkv  | 2.07(MB)      |             |         |    |
| 4         | 2013-12-16 16:20:24 | 20131216162024.hkv  | 2.07(MB)      |             |         |    |
| 5         | 2013-12-16 16:23:30 | 20131216162330.hkv  | 2.07(MB)      |             |         |    |
| 6         | 2013-12-16 16:26:39 | 20131216162639.hkv  | 2.07(MB)      |             |         |    |
| 7         | 2013-12-16 16:29:43 | 20131216162943.hkv  | 2.07(MB)      |             |         | =  |
| 8         | 2013-12-16 16:32:48 | 20131216163248.hkv  | 2.07(MB)      |             |         |    |
| 9         | 2013-12-16 16:35:53 | 20131216163553.hkv  | 2.08(MB)      |             |         |    |
| 10        | 2013-12-16 16:39:01 | 20131216163901.hkv  | 2.07(MB)      |             |         |    |
| 11        | 2013-12-16 16:42:06 | 20131216164206.hkv  | 2.07(MB)      |             |         |    |
| 12        | 2013-12-16 16:45:12 | 20131216164512.hkv  | 2.08(MB)      |             |         |    |
| 13        | 2013-12-16 16:48:19 | 20131216164819.hkv  | 2.07(MB)      |             |         |    |
| 14        | 2013-12-16 16:51:25 | 20131216165125.hkv  | 2.07(MB)      |             |         |    |
| 15        | 2013-12-16 16:54:30 | 20131216165430.hkv  | 2.06(MB)      |             |         |    |
| 16        | 2013-12-16 16:57:37 | 20131216165737.hkv  | 2.07(MB)      |             |         |    |
| 17        | 2013-12-16 17:00:43 | 20131216170043.hkv  | 2.07(MB)      |             |         |    |
| 18        | 2013-12-16 17:03:46 | 20131216170346.hkv  | 2.07(MB)      |             |         |    |
| 19        | 2013-12-16 17:06:50 | 20131216170650.hkv  | 2.07(MB)      |             |         |    |
| 70        | 1012 11 16 17:00-E4 | 10121116170054 blas | T OF (MD)     |             |         | 17 |

![](_page_28_Picture_0.jpeg)

#### 6.2.4. Vztah mezi SYSM MONITOR, p2pCamViewer (MAC), p2pCam Viewer

Kamera může být používána s různým softwarem:

#### (1) SYSM MONITOR: pro uživatele Windows PC

![](_page_28_Picture_4.jpeg)

![](_page_28_Picture_5.jpeg)

![](_page_28_Picture_6.jpeg)

(2) p2pCamViewer (MAC): pro uživatele MAC

p2pCamViewer(MAC).dmg

![](_page_28_Picture_9.jpeg)

#### (3) p2pCamViewer: pro uživatele chytrých telefonů Android, iPhone.

Kameru lze používat s různým softwarem. **POZNÁMKA:** změny provedené na jedné kameře pomocí různých softwarů budou aplikovány i na ostatní kamery, aby k tomuto nedocházelo, doporučujeme, provézt registraci každého uživatele na jiném účtu.

#### (4) QR-kód

Kromě připojení pomocí jména a hesla se lze také ke kameře připojit pomocí QR kódu, který je uveden na štítku.

Po sejmutí QR kódu na chytrém telefonu, jsou přístupové údaje zadány a video se automaticky zobrazí na telefonu.

![](_page_29_Picture_3.jpeg)

# 7. Nastavení v hlavním menu

Nastavení: Settings Přehrávání: Play back Log Oznámení (není k dispozici): Device notify (not available) Celá obrazovka: Fullscreen Správa zařízení: Device Management Změna hesla: Change password Pomoc: Help

![](_page_29_Figure_6.jpeg)

## 7.1. Celá obrazovka

![](_page_29_Picture_8.jpeg)

Po kliknutí na ikonu celá obrazovka ("Full screen") bude video zobrazeno v celoobrazovkovém režimu. Celoobrazovkový režim ukončíte kliknutím na tlačítko v pravém horním rohu, nebo tlačítkem ESC na klávesnici.

## 7.2. Nastavení

![](_page_29_Picture_11.jpeg)

V sekci nastavení ("Settings") lze měnit nastavení, systému, videa, lokálního alarmu, výstrahy a Net.

## 7.2.1. Systém

| ystem Video Local Alarm   | Alerts Net         |           |                                       |  |
|---------------------------|--------------------|-----------|---------------------------------------|--|
| When Closing the Main Wir | ndow               |           |                                       |  |
| Software minimized to     | the status bar     |           | Exit Software                         |  |
| Exit Software             |                    |           |                                       |  |
| Veed inquiry              |                    |           |                                       |  |
| Notifications             |                    |           |                                       |  |
| Show icon                 |                    | Hide icon | i i i i i i i i i i i i i i i i i i i |  |
| 3D Option                 |                    |           |                                       |  |
| Use 3D                    | ☑ 3D toolb         | ar        |                                       |  |
| Software Restart Requir   | ed                 |           |                                       |  |
| Update                    |                    |           |                                       |  |
| Automatic upgrade         |                    | Upd       | ate online                            |  |
| Set program language to   |                    |           |                                       |  |
| English                   | Software Restart F | Required  |                                       |  |
|                           |                    |           |                                       |  |
|                           |                    |           |                                       |  |
|                           |                    |           |                                       |  |

Na tomto okně lze uživatelsky měnit nastavení chování programu po uzavření hlavního okna, ukončení, oznámení, 3D volby, upgrade systému, a nastavení jazyka.

Připomínáme, že položky 3D volby a nastavení jazyka budou aktivní až po restartu programu.

## 7.2.2. Video

Na tomto okně může být nastaven výchozí adresář pro ukládání videa.

| ystem   | Video                                     | Local Aları    | n Alerts Net       |               |              |         |              |
|---------|-------------------------------------------|----------------|--------------------|---------------|--------------|---------|--------------|
| Default | Tolder                                    |                |                    |               |              |         |              |
| PC      | PC Recorded files will be saved in this f |                |                    | Available     |              |         | <u>+</u>     |
| C:\     | C:\Video\                                 |                | 18.00 GB           |               |              |         |              |
| -       |                                           |                |                    |               |              |         |              |
| -       |                                           |                |                    |               |              |         |              |
|         |                                           |                |                    |               |              |         |              |
|         |                                           |                |                    |               |              |         |              |
| -       |                                           |                |                    |               |              |         |              |
| 🔽 Lo    | op recor                                  | ding           |                    | Keep sp       | ace over:    | 2       | GB           |
| PC Can  | tured file                                | es will be say | ed in this folder: |               |              |         |              |
| C-Ws    | doe MOI                                   |                |                    |               |              | 0       | - Division 1 |
| C. (V)  |                                           | ariie (        |                    |               |              | Open ni | eDirectory   |
| Alarm v | iew setti                                 | ings           |                    |               |              |         |              |
| Alarm   | i view tin                                | ne             | 10                 | sec           |              |         |              |
|         |                                           |                |                    | 1.54          |              |         |              |
| Cle     | ar recor                                  | d file         | Clear picture f    | ile 📄 🗌 Clear | login record | s       |              |
|         |                                           |                |                    |               |              |         |              |

Při nastavení záznamu ve smyčce ("Loop recording"), mohou být staré soubory přepsány, pokud na pevném disku není dostatek místa. Uživatelsky lze nastavit minimální prostor na disku v nastavení "Keep space over" (výchozí hodnota je nastavena na 2 GB).

Při aktivované detekci pohybu položka zobrazení alarmu ("Alarm view time") znamená dobu, po kterou bude v levém horním rohu zobrazeno upozornění na alarm. V tomto okně lze také nastavit smazání záznamu ("Clear record"), smazání obrázku ("Clear picture file") a smazání přihlášení ("Clear login record").

## 7.2.3. Výstrahy - lokální alarm

Před nastavením výstrahy lokálního alarmu proveďte nastavení oblasti detekce pohybu. Pro bližší informace o tomto nastavení se podívejte do oddílu 5. Videodohled a (8) oblast detekce pohybu.

| System | Video Local Alarm Alerts Net |  |
|--------|------------------------------|--|
| - 🗐 I  | ocal alarm record            |  |
| 30     | sec (Alarm record time)      |  |
| -      |                              |  |
| - 191  | ocal alarm canture           |  |
| 5      | cos (Alarm capture time)     |  |
| 1      | sec (viain cuptors and)      |  |
|        | - 142 - 12                   |  |
|        | .ocal alarm music            |  |
| Al     | arm music file:              |  |
|        |                              |  |
|        |                              |  |
|        |                              |  |
|        |                              |  |
|        |                              |  |

Klikněte na nastavení ("Settings"), a zvolte nastavení výstrahy – lokální alarm ("Local Alarm Alerts"). Záznam alarmu: zaškrtněte políčko a nastavte dobu záznamu ("Alarm record time"). Kamera bude nahrávat po nastavenou dobu Záznam alarmu: zaškrtněte políčko a nastavte časový interval snímků. Tóny alarmu: zaškrtněte políčko a vyberte zvukový soubor. Volby potvrdíte klikem na tlačítko OK.

# 7.3. Správa zařízení

Funkcemi správy zařízení lze spravovat přístupová práva pro různá zařízení a uživatele. Před spuštěním správy zařízení musíte být připojen k vašemu registrovanému účtu.

# 7.3.1. Přidání zařízení

| device list                    |       |                                  |                    |
|--------------------------------|-------|----------------------------------|--------------------|
| E100604                        |       | Add device                       | Název zařízení     |
|                                |       | Change management password       | ID ID              |
|                                |       | Change watch password            | Správa hesla       |
|                                |       | Change device alias              | Zobrazení hesla    |
|                                |       | Micro SD card video config       | Nastavoní povoloní |
|                                |       | Network service provider         |                    |
|                                |       |                                  |                    |
|                                |       |                                  |                    |
| Permissions settin             | ng    |                                  |                    |
| Permissions setti<br>User name | level | Add Permission                   |                    |
| Permissions setti              | level | Add Permission Change Permission |                    |

| Add device                         | ×    |
|------------------------------------|------|
| Device alias:                      |      |
| E318458                            |      |
| Device ID:                         |      |
| E318458 💌 *                        |      |
| Management password:               |      |
| ••••                               | *    |
| Set watch device password:         |      |
| ••••                               | *    |
| Set watch device password(verify): |      |
| ••••                               | *    |
| Watch permission:                  |      |
| Allow watch, record and operate    | -    |
| OK Can                             | icel |

#### POZNÁMKA:

Výchozí správa hesla a jeho zobrazení je shodná s přihlašovacím jménem a heslem, které je uvedeno na QR kódu.

#### DŮLEŽITÉ:

Výchozí správce (uživatel) pro kameru je Cam ID / User uvedený na štítku kamery. Správce může být uživatelsky změněn klikem na správa zařízení a vložením odpovídajícího jména a hesla (přihlášení/heslo je uvedeno na štítku kamery.

Jeden uživatel může spravovat více zařízení.

Pokud zapomenete uživatelské heslo, obnovte tovární nastavení (viz oddíl 6.1.11. Obnova továrního nastavení). Heslo bude změněno na původní.

# 7.3.2. Změna hesla správce

| Server management Device management device list E318458  Change Device ID: E318458 New passwo Verify: | Add device<br>Change management password<br>Change watch password<br>Management Password<br>alias<br>config<br>ovider<br>vice | Zadejte nové heslo správce<br>(původní heslo je zobrazeno na<br>štítku v QR kódu), nové heslo<br>nahradí původní heslo z QR<br>kódu. |
|----------------------------------------------------------------------------------------------------|----------------------------------------------------------------------------------------------------|----------------------------------------------------------------------------------------------------|
| Permissions                                                                                           | OK Cancel                                                                                                    |                                                                                                    |
| User name level                                                                                       | Change Permission                                                                                                    |                                                                                                    |
|                                                                                                    | Delete Permission                                                                                                    |                                                                                                    |
|                                                                                                    |                                                                                                    |                                                                                                    |

#### Zadejte nové heslo pro х 🗢 Change watch password prohlížení (původní heslo je zobrazeno na štítku v QR kódu), Device ID: nové heslo nahradí původní heslo z QR kódu. E318458 Set watch device password: \* Set watch device password(verify): \* Watch permission: Allow watch, record and operate • OK Cancel

## 7.3.3. Změna hesla pro prohlížení

# 7.3.4. Změna názvu kamery

Nastavte dobře zapamatovatelné heslo.

| 🥏 Change dev  | ice alias |
|---------------|-----------|
| Device ID:    |           |
| E318458       |           |
| Camera alias: |           |
| 1             |           |
|               | OK Cancel |
|               |           |

# 7.3.5. Poskytovatel síťových služeb

Pro IP kameru nastavte server P2P. Nastavte "Auto".

| Network service provider | × |
|--------------------------|---|
| Network service provider |   |
| OK Cancel                |   |
|                          |   |

# 7.3.6. Restart zařízení

Klikněte na tlačítko vzdáleného restartu.

| Device management                         | it               | ×                                                                                                    | aktivit pro registrované uživatele                                                                                                    |
|-------------------------------------------|------------------|----------------------------------------------------------------------------------------------------|----------------------------------------------------------------------------------------------------|
| E318458                                   |                  | Add device         Change management password         Change watch password         Change device alias         Micro SD card video config         Network service provider         Restart the device | Pro každého uživatele lze<br>nastavit různá omezení.<br>V následujících sekcích bude<br>uvedeno nastavení oprávnění<br>pro různé uživatele. |
| Permissions setti<br>User name<br>csstipc | ng<br>level<br>3 | Add Permission<br>Change Permission<br>Delete Permission                                                                                                    |                                                                                                    |

# 7.3.7. Nastavení oprávnění

**Přidání oprávnění:** Zadejte jméno uživatele, stiskněte tlačítko vyhledávání, vyberte uživatele a nastavte oprávnění.

| ser numer           |            | Search |
|---------------------|------------|--------|
| Set permission leve | els:       |        |
| No right            |            | Ŧ      |
| User name           | User alias |        |
|                     |            |        |
|                     |            |        |
|                     |            |        |
|                     |            |        |
|                     |            |        |
|                     |            |        |
|                     |            |        |
|                     |            |        |

| csstipc            |            | Search |
|--------------------|------------|--------|
| et permission leve | els:       |        |
| Allow watch        |            |        |
| User name          | User alias |        |
| csstipc            |            |        |
| csstipc 1          |            |        |
|                    |            |        |
|                    |            |        |
|                    |            |        |
|                    |            |        |
|                    |            |        |
|                    |            |        |
|                    |            |        |
|                    |            |        |
|                    |            |        |

**Změna oprávnění:** Zvolte uživatele, a klikněte na změna oprávnění ("Change Permission"), pak nastavte: žádná oprávnění ("No right"), prohlížení ("Allow watch"), prohlížení a záznam ("Allow watch and record") nebo prohlížení, záznam a provoz ("Allow watch, record and operate").

Žádná oprávnění: Uživateli nebude dovoleno sledovat aktuální video, pokud nebude znát heslo pro prohlížení.

Prohlížení: Uživatel může sledovat aktuální video.

Prohlížení a záznam: Uživatel může prohlížet a nahrávat aktuální video.

#### Prohlížení, záznam a provoz:

Uživatel může sledovat a nahrávat aktuální video a měnit systémová nastavení.

![](_page_35_Picture_6.jpeg)

#### Smazání oprávnění:

Pokud bude uživatel smazán, bude při znalosti hesla pro prohlížení, moci sledovat aktuální video.

|                                   |                                                           | Add device                                                        |
|-----------------------------------|-----------------------------------------------------------|-------------------------------------------------------------------|
|                                   |                                                           | Add device                                                        |
|                                   |                                                           | Change management password                                        |
|                                   |                                                           | Change watch password                                             |
|                                   | SYSM-Monitor                                              | prifig                                                            |
|                                   | Are you sure to delete                                    | the user csstipc ?<br>E 取消                                        |
| 'ermission:                       | Are you sure to delete                                    | the user csstipc ?                                                |
| ermission:<br>User nan            | Are you sure to delete                                    | the user csstipc ?<br>更消<br>Add Permission                        |
| ermission:<br>User nan<br>csstipc | Are you sure to delete<br>意<br>s setting<br>ne level<br>2 | the user csstipc ?<br>E 取消<br>Add Permission<br>Change Permission |

# 7.4. Vyhledávání

V počítači lze vyhledávat podle času záznamu, dvojitým klikem na soubor se spustí přehrávání. **POZNÁMKA:** Při přehrávání videa lze video pozastavit, zpomalit, zrychlit, přetáhnout aktuální pozici na liště průběhu atd.

![](_page_36_Picture_2.jpeg)

#### 7.5. Změna hesla (Uživatelské přihlašovací heslo)

Po úspěšném přihlášení můžete klikem na Změna hesla ("Change Password") po vložení původního hesla vložit heslo nové.

![](_page_36_Picture_5.jpeg)

## 7.6. Události

Uživatel si může prohlížet historii událostí Klikem na ikonu LOG.

## 7.7. Pomoc

Uživatelský manuál ve formátu HTML lze zobrazit klikem na ikonu pomoc ("Help") v menu nahoře vlevo.

| / System            | Video      | List      | V PTZ          | 🔽 Param | eter |
|---------------------|------------|-----------|----------------|---------|------|
| User:               | Device:    | Time:     | Alarm          |         |      |
|                     |            | 2013/ 9/1 | 2 🔻 Clear      |         |      |
| Time                | User       | Device    | Description    | Remarks |      |
| 2013-09-12 10:31:17 |            | E318458   | Open video     |         |      |
| 2013-09-12 10:03:57 | E318458    |           | Logout         |         |      |
| 2013-09-12 10:03:54 | 665809302  |           | Login          |         | =    |
| 2013-09-12 10:03:32 | 663518202  |           | Login          |         | -    |
| 2013-09-12 10:03:32 | 663518202  |           | Login failed   |         |      |
| 2013-09-12 09:59:19 |            |           | System startup |         |      |
| 2013-09-12 09:59:07 |            |           | System termina |         |      |
| 2013-09-12 09:59:06 | E318458    | E318458   | Close video    |         |      |
| 2013-09-12 09:37:35 | E318458    | E318458   | Open video     |         |      |
| 2013-09-12 09:37:05 | 50491020C  |           | Login          |         |      |
| 2013-09-12 09:36:35 |            | E318458   | Close video    |         |      |
| 2013-09-12 09:36:35 |            |           | Dropped        |         |      |
| 2013-09-12 09:26:50 | E318458    | E318458   | Open video     |         |      |
| 2013-09-12 09:26:41 | 44248830B  |           | Login          |         |      |
| 2013-09-12 09:26:12 | xuyuxiang8 |           | Logout         |         |      |
| 2013-09-12 09:25:32 | xuyuxiang8 | E314517   | Change device  |         |      |
| 2013-09-12 09:24:56 | 432015502  |           | Login          |         |      |
| 2013-09-12 09:24:37 |            |           | Dropped        |         |      |
| 2013-09-12 09:14:43 |            | E321901   | Close video    |         | -    |

# 8. FAQ (Frequently Asked Questions)

**8.1. Zpoždění videa:** Obecně existují tři příčiny zpoždění videa: přenos dat z kamery, přenos dat do PC a rozlišení videa. Pokud tento problém nastane, nejprve v nastavení nastavte rozlišení videa na QVGA (320 x 240). Pokud se situace nezmění, vyzkoušejte ostatní možnosti.

![](_page_37_Picture_2.jpeg)

# 8.2. Sítový kabel pro LAN by neměl být příliš dlouhý

Pokud je síťový kabel příliš dlouhý, úroveň signálu bude nízká a to způsobí odpojení kamery. Všechny chyby sítě na počítači nebo kameře způsobí její odpojení.

## 8.3. V síti LAN nelze kameru nalézt

1. Zkontrolujte, zda správně připojen síťový kabel.

 Klikněte pravým tlačítkem myši na LAN a zvolte Nastavení IP adresy ("Set the IP address").
 Normálně je IP adresa přiřazena automaticky.
 Pokud není, musíte hodnoty nastavit ručně.

![](_page_37_Picture_8.jpeg)

#### 8.4. V síti LAN je kamera nalezena, ale v síti WLAN ji nelze nalézt

Pokud je kamera viditelná v síti LAN, ale není ve WLAN, je obvykle špatně nastavena IP adresa. Zkuste na zařízení nastavit automatické načtení IP adresy pomocí DHCP.

## 8.5. Špatná kvalita obrazu

Z výroby je kamera v továrním nastavení, které nemusí vyhovovat všem uživatelům. Uživatelé si mohou kameru nastavit podle vlastních požadavků na kvalitu videa. Nastavit lze rozlišení videa nebo jeho kvalita.

| Sharpness:             | Hue:        |       | Brigh | ntness: |                    |
|------------------------|-------------|-------|-------|---------|--------------------|
| 24                     | •][         | ÷     | 10    |         | •                  |
| Saturation:            | Contrast:   |       | Exp   | osure:  |                    |
| 40                     | ▼ 32        | •     |       |         | - ( <del>1</del> 2 |
| Video Settings:        |             |       |       |         |                    |
| Resolution:            | Frame rate: | Video |       | Frequen | cy:                |
| 1280 x 720 🔻           | 25          | High  | -     | PAL(50) | -                  |
| 320 x 240<br>640 x 480 | Rate        | CBR   | -     | ]       |                    |
| 1280 x 720             |             |       |       | 52 I    |                    |
|                        | Ű           |       |       |         |                    |
| Alarm Managemer        | nt:         |       |       |         |                    |
| Alarm sensitivity:     |             |       | 7     | , ,     | -                  |
| Off IRCut              |             |       | -     |         | -2                 |
|                        |             | -     | _     |         |                    |

## 8.6. Zapomenuté přístupové heslo

Pokud zapomenete přístupové heslo, které jste si sami registrovali, klikněte na položku zapomenuté heslo ("Forgot Password"). Zadejte vaše uživatelské jméno a registrovanou mailovou adresu. Server vám heslo zašle na vaši adresu. Nyní se můžete přihlásit.

| Service Forgot password | _ 8 ×                                                 |
|-------------------------|-------------------------------------------------------|
| User name:              | Login Register                                        |
| Email:                  | User name: E306082 -<br>Password:                     |
| OK Cancel               | Forgot password? Auto login Save password Login Guest |

#### Zkontrolujte si maily

![](_page_38_Picture_9.jpeg)

# 8.7. Obnova továrního nastavení

(a) Stiskněte tlačítko reset a podržte ho na dobu cca 1 minutu.

(b) Pravým tlačítkem myši klikněte na ID kamery na LAN, a klikněte na Obnova továrního nastavení ("Restore to default setting").

## 8.8. Jak provézt vzdálený restart kamery?

Kameru lze restartovat přes lokální síť nebo přes internet. V případě lokální sítě LAN, klikněte pravým tlačítkem myši na zařízení a zvolte restart zařízení ("Device restart"). V případě bezdrátové sítě, klikněte na správa zařízení ("Device management") a dále na restart zařízení ("Device restart").

| Obrazový senzor        | 1/4" CMOS barevný senzor                           |
|------------------------|----------------------------------------------------|
| Minimální osvětlení    | 0.5 Lux                                            |
| Odolnost vodě          | IP65                                               |
| Video komprese         | H.264 720p Multi Stream                            |
| Internetové připojení  | Podporuje funkce P2P, snadné připojení k internetu |
| Počet obrázků za s     | 25 obr/s                                           |
| Detekce pohybu         | Ano                                                |
| Záznam                 | Ano                                                |
| Video (nastavitelné)   | Jas, kontrast, ostrost, nasycení                   |
| Vlastnosti             | Jeden výstup audio                                 |
| Audio výstup           | G.726                                              |
|                        | Audio výstup                                       |
| Systémové rozhraní     | Alarm vstup/výstup                                 |
|                        | 10Base-T / 100Base-TX rozhraní internetu           |
| Video stream           | 16Kbps ~ 4Mbps                                     |
| Protokol               | TCP / IP                                           |
| Bezdrátová síť         | Podporuje bezdrátový protokol 802.11.b/g/n         |
| Paměťová karta         | Podporuje microSD kartu až do kapacity 32GB        |
| Infračervené osvětlení | 36 IČ–LED                                          |
| Dosah IČ osvětlení     | 20 m                                               |
| Alarm vstup            | Jednocestný zapnuto/vypnuto, vstup                 |
| Alarm výstup           | Jednocestný výstup DC5V 300mA                      |
| Síťový napáječ         | Externí síťový adaptér DC 12V / 1A                 |
| Příkon                 | 4 W                                                |
| Provozní teplota       | –5℃ až do +55℃                                     |
| Hmotnost / rozměry     | 725g ( s kabelem) / (d) 26 x (š) 7 x (v) 16cm      |
|                        |                                                    |

#### 9. Technická specifikace

#### Distributor (Inverkehrbringer):

Technaxx Deutschland GmbH & Co.KG, Kruppstr. 105, 60388 Frankfurt a.M., Germany

![](_page_39_Picture_9.jpeg)

**Pokyny pro ochranu životního prostředí:** Obalové materiály mohou sloužit jako surovina, mohou být recyklovány. Staré přístroje nevyhazujte do domovního odpadu. Čištění: Zařízení chraňte před znečištěním. Pro čištění používejte pouze měkké tkaniny, vyhněte se použití drsných nebo hrubých materiálů. Na čištění NEPOUŽÍVEJTE rozpouštědla nebo jiné agresivní chemické přípravky.